# Carga de mensajes para sistemas NEO

Cómo modificar los mensajes de alerta de un sistema NEO

Ref: D-0015448-ES-r2.0

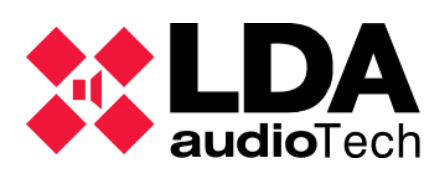

Manual de Soporte

### 1. Descripción

En este handbook se detalla como importar nuevos mensajes de evacuación y alerta en los equipos de la serie NEO mediante dos métodos:

- Carga de mensajes con NEO Configurator
- Carga de mensajes con NEOApp

No es necesario que los mensajes sean procesados previamente, ya que el propio software lleva incorporada una utilidad para convertir los mensajes al formato correcto.

LDA dispone de su lista de mensajes de evacuación y alerta predefinidos en su Web de Soporte: <u>https://lda-audiotech.com/web-soporte</u>

#### 2. Cargar mensaje en NEO8060 con NEO Configurator

Es necesario acceder al software de configuración NEOc usando las siguientes credenciales:

- Usuario: default
- Contraseña: 1234

Una vez abierto el software, deberá buscar el equipo al que se desea conectar.

| 🗱 NEO Configurator - Inicio          | X |
|--------------------------------------|---|
| NUEVO PROYECTO                       |   |
|                                      |   |
|                                      |   |
| PROYECTOS RECIENTES                  |   |
|                                      |   |
| Abrir seleccionado Explorar ficheros |   |
|                                      |   |
| FIRMWARE                             |   |
| Actualizar Firmware de Equipos       |   |
|                                      |   |

Una vez encontrado el equipo dentro de la red, es necesario conectarse al mismo. Seleccione el equipo con el que va a trabajar y presione el botón "importar sistema".

|                     | ator - Buscar Equipo | 25                 |                   |                   | ×                   |
|---------------------|----------------------|--------------------|-------------------|-------------------|---------------------|
| Equipos del Sistema | a: Exportar Sist     | ema   🕇 Añadir Eq  | uipo: NEO8060 +   | 192.168.0.3       | Eliminar Equipo     |
| Modelo              | Descripción          | Dirección IP       | MAC               | Versión FW        | Última Respuesta    |
|                     |                      |                    |                   |                   |                     |
|                     |                      |                    |                   |                   |                     |
|                     |                      |                    |                   |                   |                     |
|                     |                      |                    |                   |                   |                     |
|                     |                      |                    |                   |                   |                     |
| Buscar Equipos:     | Filtro por modelo:   | NEO8060 🗸 🗌 F      | Filtro por IP:    | 🗌 hasta           | C Actualizar        |
| Equipos Encontrad   | los: 🕞 Importar Si   | stema   🕇 Añadir E | quipo             | ar   🗘 Cambiar IP | : 10.102.234.25     |
| 🖌 Reset de fábrica  | 🖉 Liberar Extensio   | nes                |                   |                   |                     |
| Modelo              | Descripción          | Dirección IP       | MAC               | Versión FW        | Última Respuesta    |
| NEO8060             | NEO Controller       | 192.168.13.10      | D8:80:39:5B:B5:62 | √02.29.01.30      | 07/02/2021 09:40:25 |
| NEO8250E            | NEO Extension        | 192.168.13.11      | 00:1E:C0:DD:47:E4 | √02.29.03.00      | 07/02/2021 09:40:25 |
| NEO4500E            | NEO Extension        | 192.168.13.12      | D8:80:39:5B:D6:E3 | √02.29.07.00      | 07/02/2021 09:40:25 |
| NEO8060             | NEO Controller       | 192.168.13.216     | 80:1F:12:CC:6A:BC | √02.27.01.29      | 07/02/2021 09:40:25 |
| MPS8Z               | PA Mic               | 192.168.13.216@    | 2                 | v01.01            | 07/02/2021 09:40:25 |
| NEO8060             | NEO Controller       | 192.168.13.40      | 00:1E:C0:DD:DD:BB | √02.29.01.30      | 07/02/2021 09:40:25 |
| VAP1                | F Mic                | 192 168 13 40@1    |                   | √01.05            | 07/02/2021 09:40:25 |
|                     |                      |                    |                   |                   |                     |

Seleccionando el nodo Mensajes se accede a la lista de archivos de audio almacenados en el Controlador del Sistema.

Tenga en cuenta que el contenido de esta tabla de mensajes solo se podrá visualizar cuando el software está conectado online con el equipo controlador NEO8060.

| 🗱 newProject.neo - NEO Configurat                          | 🗱 newProject.neo - NEO Configurator v2.30.0.0 🔲 🗖 🖸                                                                                                    |                                                                                           |        |        |          |                      |  |  |  |  |  |
|------------------------------------------------------------|----------------------------------------------------------------------------------------------------|-------------------------------------------------------------------------------------------|--------|--------|----------|----------------------|--|--|--|--|--|
| Proyecto Vista Herramientas                                | Ayuda                                                                                                    | _                                                                                         | _      | _      | ٩        | default : Instalador |  |  |  |  |  |
|                                                            | Image: Image: Image |                                                                                           |        |        |          |                      |  |  |  |  |  |
| 😑 🛃 Sistema PA/VA 😰 Configuración Mensajes - Configuración |                                                                                                    |                                                                                           |        |        |          |                      |  |  |  |  |  |
| Fuentes                                                    | Transferencia de Mensajes                                                                                                    | ansferencia de Mensajes 🖡 Envío de ficheros de audio ) 📮 Backup ) 💻 Eliminar seleccionado |        |        |          |                      |  |  |  |  |  |
| 😑 夏 Micrófonos                                             |                                                                                                    | 😑 Fijar ALE                                                                               | T      |        |          |                      |  |  |  |  |  |
| Micrófonos E                                               |                                                                                                    | Îd VA                                                                                     | Nombre | Tamaño | Duración | Freq.Muestreo        |  |  |  |  |  |
| Micrófonos PA                                              |                                                                                                    | 0001 EVAC                                                                                 | REC 01 | 550 KB | 00:11    | 24 KHz               |  |  |  |  |  |
| 👳 Mensajes                                                 |                                                                                                    | 0002 ALER                                                                                 | REC_02 | 294 KB | 00:06    | 24 KHz               |  |  |  |  |  |
| 🗊 Fuentes de Audio                                         |                                                                                                    | 0003                                                                                      | REC_03 | 543 KB | 00:11    | 24 KHz               |  |  |  |  |  |
| Tongs                                                      |                                                                                                    | 0004                                                                                      | REC_04 | 403 KB | 80:00    | 24 KHz               |  |  |  |  |  |
|                                                            |                                                                                                    | 0005                                                                                      | REC_05 | 276 KB | 00:05    | 24 KHz               |  |  |  |  |  |
| Eventos                                                    |                                                                                                    | 0006                                                                                      | REC_06 | 543 KB | 00:11    | 24 KHz               |  |  |  |  |  |
|                                                            |                                                                                                    |                                                                                           |        |        |          |                      |  |  |  |  |  |

En el apartado "Envío de ficheros de audio" abrirá una nueva ventana donde se seleccionan los archivos de audio que se enviarán al dispositivo, así como la supervisión del progreso de la actualización y cualquier posible problema durante el proceso.

Los mensajes se añaden a la lista y se envían o se ponen en cola a las cargas anteriores no finalizadas. La longitud máxima de los archivos de audio, una vez convertidos al formato NEO es de 62 Mb.

| Messages | 1       |       |               |                       |                             |       |               |
|----------|---------|-------|---------------|-----------------------|-----------------------------|-------|---------------|
| + Add    | Abort   | Retry | - Clear       | Abort and Clear a     | Wiew [All]                  |       |               |
| Queue    | File    |       | Filepa        | th                    | Size                        | Name  | State         |
|          | MSJ_1.w | /av   | E:\Aud        | io Files              | 86.51 KB                    | MSJ_1 | Finished      |
|          | MSJ_2.w | av    | E:\Aud        | io Files              | 86.49 KB                    | MSJ_2 | Finished      |
|          | MSJ_3.w | /av   | E:\Aud        | io Files              | 90.64 KB                    | MSJ_3 | Sending [57%] |
| 01       | MSJ_4.w | av    | E:\Aud        | io Files              | 96.46 KB                    | MSJ_4 | Waiting       |
| 02       | MSJ_5.w | av    | E:\Aud        | io Files              | 93.19 KB                    | MSJ_5 | Waiting       |
|          |         |       |               |                       |                             |       |               |
| _        | -       | Bapse | d time: 00:09 | Remaining time: 00:10 | Average upload speed: 26 KB | ips   |               |

Una vez cargados los archivos de audio, se debe seleccionar el tipo de mensaje (ALERT o EVAC). Haga clic en el mensaje y luego seleccione el tipo con los botones "Fijar EVAC" o "Fijar ALERT".

| Mens | Mensajes - Configuración                                                                   |                                 |        |          |               |  |  |  |  |  |  |
|------|--------------------------------------------------------------------------------------------|---------------------------------|--------|----------|---------------|--|--|--|--|--|--|
| + Er | 🖶 Envío de ficheros de audio 🖡 Backup 🗕 Eliminar seleccionado 💭 🗮 Fijar EVAC 🔤 Fijar ALERT |                                 |        |          |               |  |  |  |  |  |  |
| Îđ   | VA                                                                                         | Nombre                          | Tamaño | Duración | Freq.Muestreo |  |  |  |  |  |  |
| 0001 | ]                                                                                          | Alert spanish                   | 543 KB | 00:11    | 24 KHz        |  |  |  |  |  |  |
| 0002 |                                                                                            | Evac spanish                    | 403 KB | 00:08    | 24 KHz        |  |  |  |  |  |  |
| 0003 | ALERT                                                                                      | M1_ALERTA_INTERIOR 48KHz_24bits | 645 KB | 00:13    | 24 KHz        |  |  |  |  |  |  |
| 0004 | EVAC                                                                                       | M2_EVACUACION 48KHz_24bits      | 592 KB | 00:12    | 24 KHz        |  |  |  |  |  |  |
| 0005 |                                                                                            | M3_CONFINAMIENTO 48KHz_24bits   | 645 KB | 00:13    | 24 KHz        |  |  |  |  |  |  |
| 0006 |                                                                                            | M4_FIN DE EMERGENCIA 48KHz_24bi | 270 KB | 00:05    | 24 KHz        |  |  |  |  |  |  |
| 0007 |                                                                                            | SIMULACRO                       | 445 KB | 00:09    | 24 KHz        |  |  |  |  |  |  |
| 8000 |                                                                                            | TEST MEGAFONIA                  | 877 KB | 00:18    | 24 KHz        |  |  |  |  |  |  |

## 3. Cargar mensaje en NEO8060 con NEOApp

Esta opción estará disponible solo para personal autorizado previa solicitud de contraseña de acceso.

| NEOAPP v10.01                                       |                          |               |                       |                                                |                                                                    |   | _        |        | $\times$ |
|-----------------------------------------------------|--------------------------|---------------|-----------------------|------------------------------------------------|--------------------------------------------------------------------|---|----------|--------|----------|
| System Access Level                                 |                          |               |                       |                                                |                                                                    |   | EM       | G FLT  | DIS      |
| Connection                                          | Meas                     | surement      |                       | local Routin                                   | ng Matrix                                                          |   |          |        |          |
| IP Address                                          | onnect                   | Supervision   |                       | Config                                         | INPUT 1                                                            |   | OUTPUT 1 | Config |          |
| 102.100.0.0                                         |                          | Vumeters      |                       | Config                                         | INPUT 2                                                            |   | OUTPUT 2 | Config |          |
| Status: Disconne                                    | ected                    | Measurements  |                       | Config                                         | INPUT 3                                                            |   | OUTPUT 3 | Config |          |
| Advanced Configuration                              |                          | Login Request |                       |                                                |                                                                    | × | OUTPUT 4 | Config |          |
| Serial Ports & VCC                                  | Files / Firmware         |               |                       |                                                |                                                                    |   | OUTPUT 5 | Config |          |
| ACSI Devices                                        | ACSI Devices GPIO Port E |               | Enter access password |                                                |                                                                    |   | OUTPUT 6 | Config |          |
| Presets                                             | Events                   | U             |                       |                                                | Q                                                                  |   | OUTPUT 7 | Config |          |
| Audio Messages                                      | Flexnet                  |               |                       |                                                |                                                                    |   | OUTPUT 8 | Config | 1        |
| System Info                                         |                          |               |                       |                                                |                                                                    |   | RECORD   | Config | 1        |
| General Lo                                          | gs Local E               | rrors         | Logir                 |                                                | EXIT                                                               |   | MONITOR  | Config |          |
| 11:59:05: Started NEOAPF<br>11:59:05: Using NEO240_ | ² v10.01<br>DLL v1.3.0.0 |               |                       | Config<br>Config<br>Config<br>Config<br>Config | COBRANET 4<br>COBRANET 5<br>COBRANET 6<br>COBRANET 7<br>COBRANET 8 |   |          |        |          |

Una vez abierto el software, deberá buscar el equipo al que se desea conectar: *System -> LDA Discover Tool* 

| NEOAPP v10.01 (Acces                   | is level: L3) |            |               |               |            |             |          | -        | _      |        | ×   |
|----------------------------------------|---------------|------------|---------------|---------------|------------|-------------|----------|----------|--------|--------|-----|
| System Access Level                    |               |            |               |               |            |             |          |          | EMG    | FLT    | DIS |
| Restart  Measuremer Screen Calibration |               | nent       |               | - Local Routi | ng Matrix  | _           |          |          |        |        |     |
| LDA Discover Tool                      | -             |            | Supervision   |               | Config     | INPUT 1     |          | OUTPUT   | 1      | Config |     |
|                                        | Vumeters      |            | Vumeters      |               | Config     | INPUT 2     |          | OUTPUT 2 | 2      | Config |     |
| Status: Disconne                       | ected         |            | Measurements  |               | Config     | INPUT 3     | ]        | OUTPUT 3 | }      | Config | j   |
| Advanced Configuration                 |               |            |               | Config        | INPUT 4    |             | OUTPUT 4 | L .      | Config |        |     |
| Serial Ports & VCC                     | Files / Firm  | ware       | Zone Manager  |               | Config     | INPUT 5     | ]        | OUTPUT 5 | j j    | Config |     |
| ACSI Devices                           | GPIO P        | ort        | ETX Comm Tool |               | Config     | MIC IN      | ]        | OUTPUT @ | ;      | Config |     |
| Presets                                | Events        | 5          | System        |               | Config     | RECORD IN 1 |          | OUTPUT 7 | 7      | Config |     |
| Audio Messages                         | Flexne        | t          |               |               | Config     | RECORD IN 2 |          | OUTPUT 8 | 3      | Config |     |
| System Info                            |               |            |               |               | Config     | COBRANET 1  |          | RECORD   |        | Config |     |
| General Lo                             | ogs Lo        | cal Errors |               |               | Config     | COBRANET 2  |          | MONITOR  |        | Config |     |
| 11:59:05: Started NEOAPI               | P v10.01      |            |               |               | Config     | COBRANET 3  | ]        |          |        |        |     |
| 12:01:47: User access lev              | el is L3      |            |               |               | Config     | COBRANET 4  | ]        |          |        |        |     |
|                                        |               |            |               |               | Config     | COBRANET 5  | ]        |          |        |        |     |
|                                        |               |            |               | Config        | COBRANET 6 | ]           |          |          |        |        |     |
|                                        |               |            |               |               | Config     | COBRANET 7  | ]        |          |        |        |     |
|                                        |               |            |               | -             | Config     | COBRANET 8  | ]        |          |        |        |     |
|                                        |               |            |               |               |            |             |          |          |        |        |     |

Mediante la herramienta "LDA Discover Tool" podrá encontrar el equipo dentro de la red en el cuadro "Found Devices" o buscarlo manualmente seleccionando la casilla "Unicast Send To" y escribiendo la IP del equipo al que deseamos encontrar.

Para conectarnos al equipo deseado: *Click derecho ratón sobre el equipo -> Connect in NEOApp* 

| 🗱 LD. | A Discover Too                                                                                                    | ol v1.0          |                    |                                           |                                    |           |        | ×  |
|-------|----------------------------------------------------------------------------------------------------|------------------|--------------------|-------------------------------------------|------------------------------------|-----------|--------|----|
|       | Advanced Config<br>UDP Port 60000 ÷<br>Unicast Send To -> 192.168.13.10<br>Request Unicast Response<br>Found Devices (double click to quick connect on N |                  |                    | Tools Duration [sec] 30 Curation [dentify | New IP<br>192.168.0.3<br>Change IP | Factory F | Reset  |    |
|       | Found Devices                                                                                                    | (double click to | quick connect on N | NEOApp)                                   | Fw Ver                             | Last Seen |        |    |
|       | NEUSUBU                                                                                                    | 00200316         | 06.60.39.99.89.6   | 192.196.13.10                             | VU2.30.01.31                       | Identify  | n NEOA | pp |
|       | Discover                                                                                                    | 🕑 Auto           |                    |                                           | Exit & C                           | onnect E  | XIT    |    |

En caso de conocer la IP del equipo al que nos queremos conectar y es seguro que el sistema es visible, puede conectarse directamente a través del cuadro "Connection".

| Connection              | Connection                 |
|-------------------------|----------------------------|
| IP Address              | IP Address                 |
| 9 192.168.13.10 Connect | 9 192.168.13.10 Disconnect |
| Status: Disconnected    | Status: Ready              |

Una vez conectado al equipo, entrar en la pestaña "Audio Messages". En esta ventana podrá ver los mensajes actualmente cargados en el equipo y su asignación.

| X NEOAPP v10.01 (Access level: L3) |                                             |                              |              |               |   |              |             |           |         | -   |        | Х   |
|------------------------------------|---------------------------------------------|------------------------------|--------------|---------------|---|--------------|-------------|-----------|---------|-----|--------|-----|
| Syste                              | m Access Level                              |                              |              |               |   |              |             |           |         | EMG | FLT    | DIS |
| Conr                               | nection                                     |                              | Measurer     | ment          | L | .ocal Routin | ng Matrix   |           |         |     |        |     |
| ρ                                  | IP Address<br>192.168.13.10 Disc            | connect                      |              | Supervision   |   | Config       | INPUT 1     |           | Ουτρυτ  | 1   | Config |     |
| -                                  |                                             |                              |              | Vumeters      |   | Config       | INPUT 2     |           | OUTPUT  | 2   | Config |     |
|                                    | Status: Ready                               |                              |              | Measurements  |   | Config       | INPUT 3     | ]         | OUTPUT  | 3   | Config |     |
| Adva                               | Advanced Configuration                      |                              |              |               |   | Config       | INPUT 4     | ] // **** | OUTPUT  | 4   | Config |     |
|                                    | Serial Ports & VCC                          | Files / F                    | ìmware       | Zone Manager  |   | Config       | INPUT 5     | ] //      | OUTPUT  | 5   | Config |     |
|                                    | ACSI Devices                                | GPIO                         | Port         | ETX Comm Tool |   | Config       | MIC IN      | ] //      | OUTPUT  | 6   | Config |     |
|                                    | Presets                                     | Eve                          | ents         | System        |   | Config       | RECORD IN 1 | ] //      | OUTPUT  | 7   | Config |     |
|                                    | Audio Messages                              | Flex                         | net          |               |   | Config       | RECORD IN 2 | ] \`      | OUTPUT  | 8   | Config |     |
| Syste                              | em Info                                     |                              |              |               |   | Config       | COBRANET 1  | ]         | RECORD  |     | Config |     |
|                                    | General Loo                                 | as                           | Local Errors |               |   | Config       | COBRANET 2  | ]         | MONITOF | 8   | Config |     |
| 14:4                               | 41:32: Using NEO240_[                       | -<br>DLL v1.3.0.<br>d in 1.3 | 0            |               |   | Config       | COBRANET 3  | ]         |         |     |        |     |
| 14:                                | 52:47: Connecting to 19                     | 02.168.13.1                  | 0 from disco | vertool       | 1 | Config       | COBRANET 4  |           |         |     |        |     |
| 14:                                | 52:49: Model: NEO80                         | 60                           |              |               |   | Config       | COBRANET 5  |           |         |     |        |     |
| 14:                                | 52:49: SO Ver: VACIE                        | r2<br>16                     |              |               |   | Config       | COBRANET 6  |           |         |     |        |     |
| 14:                                | 52:49: MAC: D8:80:39<br>52:49: Place: PA/VA | 9:5B:B5:62<br>System         |              |               |   | Config       | COBRANET 7  |           |         |     |        |     |
|                                    |                                             | -,                           |              |               | 1 | Config       | COBRANET 8  |           |         |     |        |     |
|                                    |                                             |                              |              |               |   |              |             | •         |         |     |        |     |

Para cargar nuevos mensajes: Send Messages -> Send File(s) -> Cargar los archivos de audio deseados

| udio Messages                                        | Send Messages                                    |                       |                                      |                                    |
|------------------------------------------------------|--------------------------------------------------|-----------------------|--------------------------------------|------------------------------------|
| Messages Count: 6                                    |                                                  | Slot 1: Stopped       |                                      | Samula Data: 24 Kila               |
| Total Size: 2609                                     | ЭКВ                                              | Slot 2: Stopped       |                                      | Sample Nate. 24 KHZ                |
| Free Space: 194                                      | Abrir                                            |                       | ×                                    | Send File(s)<br>Convert Local File |
| drag & drop files to send ther<br>ile name File dire | $\leftarrow \rightarrow ~ \checkmark ~ \uparrow$ | Desc > Pre-r > V C    | Q Buscar en Pre-recorded-mes         | escription                         |
|                                                      | Organizar 👻 Nueva                                | carpeta               | ≣ ▾ 🖬 😲                              |                                    |
|                                                      | > 📒 NEOc_v2.30.0.(                               | Nombre                | Fecha de modificación Tipo           |                                    |
|                                                      | > 📒 Whiteboards                                  | ∽ hoy                 |                                      |                                    |
|                                                      |                                                  | Pre-recorded messages | 13/01/2023 12:12 Carpeta             |                                    |
|                                                      | 📒 Escritorio 🏾 🖈                                 |                       |                                      |                                    |
|                                                      | 🛓 Descargas 👒                                    |                       |                                      |                                    |
|                                                      | 📔 Documentos 🖈                                   |                       |                                      |                                    |
|                                                      | 🔀 Imágenes 🛛 🖈                                   |                       |                                      |                                    |
|                                                      | 🕖 Música 🔹 🖈                                     |                       |                                      |                                    |
|                                                      | 🛂 Vídeos 🔹 🖈                                     |                       |                                      |                                    |
|                                                      | No                                               | mbre: message         | ✓ Supported audio files (*.wav *.r ∨ |                                    |
|                                                      |                                                  |                       | Abrir Cancelar                       | BACK                               |
|                                                      |                                                  |                       |                                      | DACK                               |

Podrá ver el progreso del estado de la transferencia en esta misma ventana.

| Audio Messages Send Messages                                                                                                    |                |           |               |        |             |  |  |  |  |  |
|----------------------------------------------------------------------------------------------------|----------------|-----------|---------------|--------|-------------|--|--|--|--|--|
| Messages Count:     23     Slot 1:     Stopped       Total Size:     9397 KB     Slot 2:     Stopped       Free Space:     1940.82 MB     Sense       (drag & drop files to send them to NEO device)     Convert |                |           |               |        |             |  |  |  |  |  |
| File name                                                                                                    | File directory | Size (KB) | Status        | Name   | Description |  |  |  |  |  |
| REC_AL.wav                                                                                                    | C:\Users\cm    | 543.05    | Transfer done | REC_AL |             |  |  |  |  |  |
| REC_EM.wav                                                                                                    | C:\Users\cm    | 403.12    | Transfer done | REC_EM |             |  |  |  |  |  |
| REC_01.wav                                                                                                    | C:\Users\cm    | 543.05    | Sending [13%] | REC_01 |             |  |  |  |  |  |
| REC_02.wav                                                                                                    | C:\Users\cm    | 403.12    | Waiting       | REC_02 |             |  |  |  |  |  |

Una vez finalizada la transferencia los nuevos mensajes se añaden a la lista de mensajes instalados.

Puede establecer el tipo de mensaje prioritario (ALERT o EVAC): *Click derecho ratón sobre el mensaje -> Set as... message* 

| Audio Mess        | ages                | Send Messages   |                      |        |          |             |
|-------------------|---------------------|-----------------|----------------------|--------|----------|-------------|
| Installed         | Messages            | Center Messages |                      |        |          |             |
| Messages Count: 6 |                     | Slot 1: Stopped |                      |        |          |             |
|                   | Total Size: 2609 KB |                 | Slot 2: Stopped      |        |          |             |
|                   | Free Space:         | 1947.45 MB      |                      |        |          |             |
|                   |                     |                 |                      |        |          |             |
| ld                | Size (KB)           | Name            | Descri               | iption | Duration | Sample Rate |
| 01                | 549.87              | REC_01          | Play file on slot 1  |        | 0:11     | 24 KHz      |
| 02                | 293.86              | REC_02          | Play file on slot 2  |        | 0:06     | 24 KHz      |
| 03                | 543.05              | REC_03          |                      |        | 0:11     | 24 KHz      |
| 04                | 403.12              | REC_04          | Stop playing slot 1  |        | 0:08     | 24 KHz      |
| 05                | 275.9               | REC_05          | Stop playing slot 2  |        | 0:05     | 24 KHz      |
| 06                | 543.16              | REC_06          | Set as EVAC message  |        | 0:11     | 24 KHz      |
|                   |                     |                 | Set as ALERT message |        |          |             |
|                   |                     |                 | Get file             |        |          |             |
|                   |                     |                 | Clear info           |        |          |             |
|                   |                     |                 | Remove selected file |        |          |             |
|                   |                     |                 |                      | _      |          |             |
|                   |                     |                 |                      |        |          |             |
|                   |                     |                 |                      |        |          |             |
|                   |                     |                 |                      |        |          |             |
|                   |                     |                 |                      |        |          |             |
|                   |                     |                 |                      |        |          |             |
|                   |                     |                 |                      |        |          |             |
|                   |                     |                 |                      |        |          | BACK        |

#### 4. Frecuencia de muestreo

Los mensajes de audio permiten establecer la frecuencia de muestreo que tendrán los archivos de audio cargados.

Este parámetro es volátil y no se guardará en el proyecto ni en los dispositivos, y se restablece a 24KHz cuando se inicia la aplicación.

Los valores posibles son los siguientes:

- 24KHz: Por defecto.
- 48 KHz: Mayor calidad. La mayor frecuencia de muestreo de 48 KHz del mensaje puede reducir el rendimiento del dispositivo.

Esto se podrá modificar en el apartado de configuración avanzada del software NEOc.